# Konfigurieren der TLOC-Erweiterung mithilfe der vManage-Funktionsvorlage

# Inhalt

| Einleitung               |
|--------------------------|
| Voraussetzungen          |
| Anforderungen            |
| Verwendete Komponenten   |
| Netzwerkdiagramm         |
| Konfigurationen          |
| VPN-Funktionsvorlage     |
| Gerätevorlage            |
| Verifizierung            |
| Anwendungsfälle          |
| <u>Einschränkungen</u>   |
| Zugehörige Informationen |

# Einleitung

In diesem Dokument wird beschrieben, wie Sie die TLOC-Erweiterung mithilfe der vManage-Funktionsvorlage konfigurieren.

# Voraussetzungen

### Anforderungen

Cisco empfiehlt, dass Sie über Kenntnisse in folgenden Bereichen verfügen:

- Verwendung der vManage-Funktionsvorlage
- Zwei (2) vEdge-Geräte müssen erfolgreich in vManage integriert werden.

#### Verwendete Komponenten

Die Informationen in diesem Dokument basierend auf folgenden Software- und Hardware-Versionen:

- Cisco vManage, Version 20.6.3
- vEdge 20.6.3

Die Informationen in diesem Dokument beziehen sich auf Geräte in einer speziell eingerichteten Testumgebung. Alle Geräte, die in diesem Dokument benutzt wurden, begannen mit einer gelöschten (Nichterfüllungs) Konfiguration. Wenn Ihr Netzwerk in Betrieb ist, stellen Sie sicher, dass Sie die möglichen Auswirkungen aller Befehle kennen.

## Netzwerkdiagramm

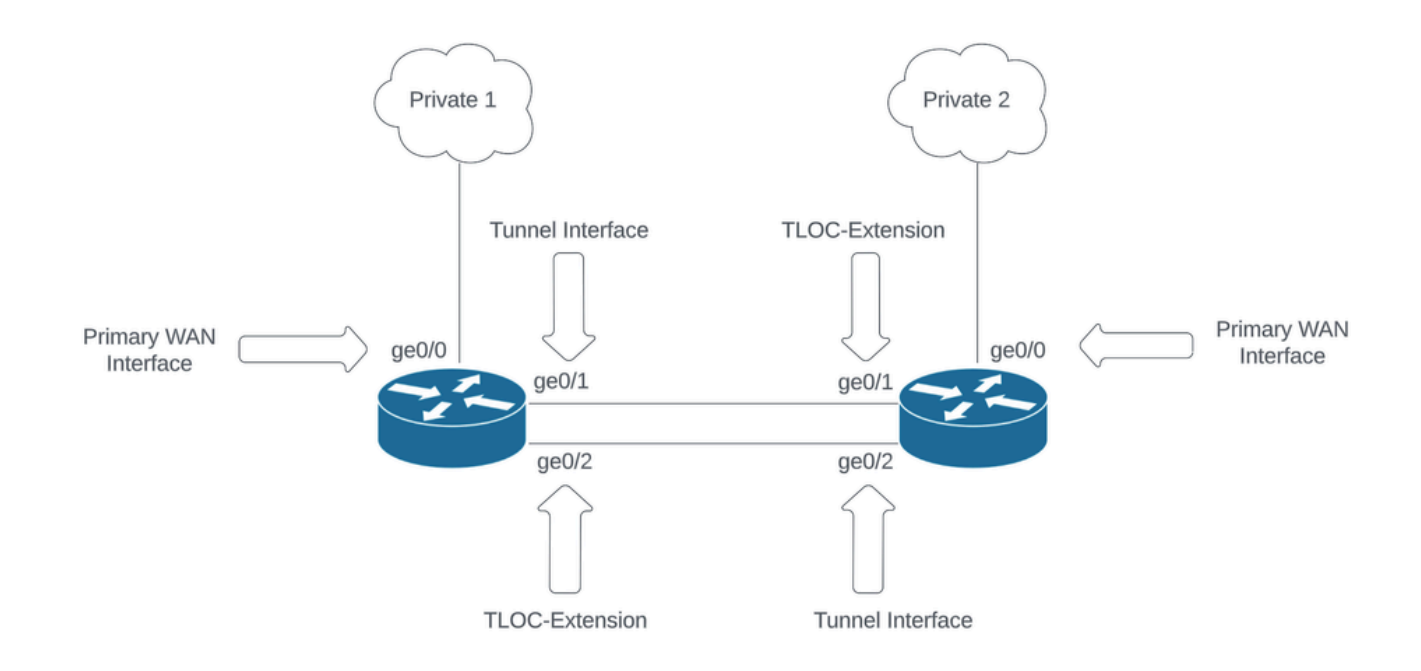

Netzwerktopologie

# Konfigurationen

In diesem Dokument wird davon ausgegangen, dass Sie bereits die restlichen Funktionsvorlagen konfiguriert haben. Derselbe Workflow für Funktionsvorlagen gilt für Cisco IOS® XE SD-WAN-Geräte.

Erstellen Sie insgesamt vier Funktionsvorlagen, die auf die vEdge-Gerätevorlage angewendet werden sollen.

#### **VPN-Funktionsvorlage**

Diese Funktionsvorlage umfasst VPN 0, VPN Interface Ethernet (primäre WAN-Verbindung), VPN Interface Ethernet (Tunnel/NoTlocExt) und VPN Interface Ethernet (TlocExt/NoTunnel):

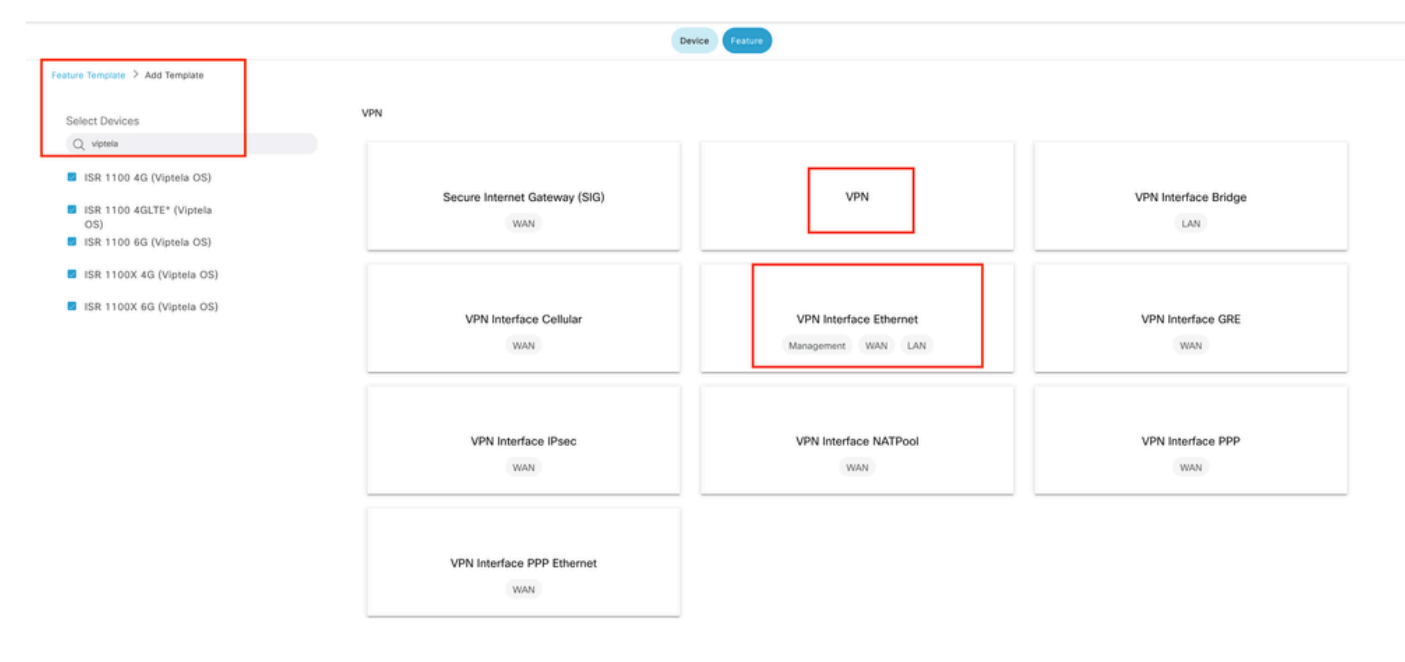

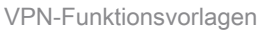

Schritte zum Erstellen von Funktionsvorlagen:

1. VPN 0: Wählen Sie im Abschnitt für die Basiskonfiguration den spezifischen Gerätewert für Transport-VPN aus, und fügen Sie die DNS-Serveradresse im Abschnitt für DNS hinzu:

| ≡ Cisco vManage               | O Select Resource G            | roup+                         |                                    |                         | Configuration · | Templates                         |             |     |                   | △ = ⊙ ¢ |
|-------------------------------|--------------------------------|-------------------------------|------------------------------------|-------------------------|-----------------|-----------------------------------|-------------|-----|-------------------|---------|
|                               |                                |                               |                                    |                         | Device Feats    | re                                |             |     |                   |         |
| Feature Template > Add Temple | ate > VPN                      |                               |                                    |                         |                 |                                   |             |     |                   |         |
| Device Type                   | ISR 1100 4G (Viptela OS),ISR 1 | 100 4GLTE* (Viptela OS),ISR 1 | 100 6G (Viptela OS)JSR 1100X 4G (V | iptela OS),ISR 1100X 60 | G (Viptela OS)  |                                   |             |     |                   |         |
| Template Name                 | Site35_VPN0                    |                               |                                    |                         |                 |                                   |             |     |                   |         |
| Description                   | Site35_VPN0                    |                               |                                    |                         |                 |                                   |             |     |                   |         |
| Basic Configuration           | DNS Advertis                   | e OMP IPv4 Res                | ite IPv6 Route                     | Service                 | Service Route   | GRE Route                         | IPSEC Route | NAT | Global Route Leak |         |
|                               |                                |                               |                                    |                         |                 |                                   |             |     |                   |         |
| ✓ BASIC CONFIGURATI           | ON                             |                               |                                    |                         |                 |                                   |             |     |                   |         |
| VPN                           |                                | · • • •                       |                                    |                         |                 |                                   |             |     |                   |         |
| Name                          |                                |                               | (vpn0_name)                        |                         |                 |                                   |             |     |                   |         |
| Enhance ECMP Keying           |                                | ©• On                         | O Off                              |                         |                 |                                   |             |     |                   |         |
| Enable TCP Optimization       |                                | ©* ○ 0n                       | O Off                              |                         |                 |                                   |             |     |                   |         |
| OMP Admin Distance IPv4       |                                | 0.                            |                                    |                         |                 |                                   |             |     |                   |         |
| V DNS                         |                                |                               |                                    |                         |                 |                                   |             |     |                   |         |
| 0.00                          |                                |                               |                                    |                         | IPv4 IP         | N6                                |             |     |                   |         |
|                               |                                |                               |                                    |                         |                 |                                   |             |     |                   |         |
| Primary DNS Address (IPv4     | 6)                             | ⊕ * 172.18.108.43             |                                    |                         |                 |                                   |             |     |                   |         |
| Secondary DNS Address (I      | Pv4)                           | 0*                            |                                    |                         |                 |                                   |             |     |                   |         |
| New Host Mapping              |                                |                               |                                    |                         |                 |                                   |             |     |                   |         |
|                               |                                |                               |                                    |                         |                 |                                   | -           |     |                   |         |
| Optional Hostname             |                                |                               |                                    |                         | No data availa  | or in-wadresses (Maximum)<br>able | 61          |     |                   | Action  |
|                               |                                |                               |                                    |                         |                 |                                   |             |     |                   |         |
|                               |                                |                               |                                    |                         |                 |                                   |             |     |                   |         |
|                               |                                |                               |                                    |                         | Cancel          | Stee                              |             |     |                   |         |
|                               |                                |                               |                                    |                         | Cancer          |                                   |             |     |                   |         |

Grundlegende Konfiguration der VPN 0-Funktionsvorlage

Fügen Sie im IPv4-Routenabschnitt ein Präfix mit spezifischen Gerätewerten für zwei Next-Hop-Adressen (primäres WAN und TLOC-EXT) hinzu:

| ■ Cisco vManage ② Select Resource Group+ |                        | Configuration • Te    | mplates   |                 |                   |        |
|------------------------------------------|------------------------|-----------------------|-----------|-----------------|-------------------|--------|
|                                          |                        | Device Feature        | )         |                 |                   |        |
| Feature Template > VPN > Site35_VPN0     |                        |                       |           |                 |                   |        |
| Basic Configuration DNS Advertise OMP    | IPv4 Route IPv6 Route  | Service Service Route | GRE Route | IPSEC Route NAT | Global Route Leak |        |
| LISP 🕀                                   | On Off                 |                       |           |                 |                   |        |
| isis 🕒                                   | O On O Off             |                       |           |                 |                   |        |
|                                          | -                      |                       |           |                 |                   |        |
| NETWORK AGGREGATE                        | Next Hop               |                       |           | ×               |                   |        |
| Network (IPv4)                           | Next hop               |                       |           |                 |                   |        |
|                                          | Address                | Distance              | Tracker   |                 |                   |        |
| V IPv4 ROUTE                             |                        | 0.                    | 0.        |                 |                   |        |
| New IPv4 Route                           | [primary_WAN_next hop] | 0.                    | 0.        |                 |                   |        |
|                                          | m*                     | 0.                    | 0.        | 0               |                   |        |
| Optional Prefix                          | [tlocext_nexthop]      |                       | U         |                 |                   | Action |
| □ ⊕ 0.0.0.vo                             |                        |                       |           |                 |                   | / 0    |
|                                          | Add Next Hop           |                       |           |                 |                   |        |
|                                          |                        |                       | Save C    | thanges Cancel  |                   |        |
|                                          |                        |                       |           | _               |                   |        |
|                                          |                        |                       |           |                 |                   |        |

#### VPN 0-Funktionsvorlage - IPv4-Route

| Fe | ature Template 🗦 Add Te | emplate > VPN |                     |               |            |         |               |           |               |                   |                   |                            |
|----|-------------------------|---------------|---------------------|---------------|------------|---------|---------------|-----------|---------------|-------------------|-------------------|----------------------------|
| B  | asic Configuration      | DNS           | Advertise OMP       | IPv4 Route    | IPv6 Route | Service | Service Route | GRE Route | IPSEC Route   | NAT               | Global Route Leak |                            |
| ~  | / IPv4 ROUTE            |               |                     |               |            |         |               |           |               |                   |                   |                            |
|    | New IPv4 Route          |               |                     |               |            |         |               |           |               |                   |                   | Units as Carlineal Barry O |
|    | Prefix                  |               | ⊕ • 0.1             | 0.0.0/0       |            |         |               |           |               |                   |                   | in wark as Optional Row () |
|    | Gateway<br>Next Hop     |               | Next H     Next Hop | op D Null 0 C | VPN O DHCP |         |               |           |               |                   |                   |                            |
|    |                         |               |                     |               |            |         |               |           |               |                   |                   | Add                        |
|    | Optional Prefix         |               |                     |               | Gateway    |         |               |           | Selected Gate | way Configuration |                   | Action                     |
|    |                         |               |                     |               |            |         | No data avail | lable     |               |                   |                   |                            |
|    |                         |               |                     |               |            |         |               |           |               |                   |                   |                            |
|    |                         |               |                     |               |            |         |               |           |               |                   |                   |                            |
|    |                         |               |                     |               |            |         |               |           |               |                   |                   |                            |
|    |                         |               |                     |               |            |         |               |           |               |                   |                   |                            |

VPN 0-Funktionsvorlage - IPv4-Route Next-Hop

2. VPN-Schnittstellen-Ethernet (primäre WAN-Verbindung): Stellen Sie sicher, dass sich die Schnittstelle in keinem heruntergefahrenen Zustand befindet. Wählen Sie bestimmte Gerätewerte für Schnittstellennamen, Beschreibung und IP-Adresse aus:

|   | ≡ Cisco vManage               | Select Reso            | urce Group+ |             | Cont                           | figuration · Templa | tes |  | $\bigcirc$ | ≡ ( | 9 4 |  |
|---|-------------------------------|------------------------|-------------|-------------|--------------------------------|---------------------|-----|--|------------|-----|-----|--|
|   |                               |                        |             |             | D                              | evice Feature       |     |  |            |     |     |  |
|   | Feature Template > Add Templa | te > VPN Interface Eth | sernet      |             |                                |                     |     |  |            |     |     |  |
|   | Template Name                 | Site35_VPN_Interface_  | Ethernet    |             |                                |                     |     |  |            |     |     |  |
|   | Description                   | Primary WAN Circuit    |             |             |                                |                     |     |  |            |     |     |  |
|   | Basic Configuration           | Tunnel N               | AT VRRP     | ACL/QoS ARP | 802.1X                         | Advanced            |     |  |            |     |     |  |
| 1 | V BASIC CONFIGURATION         | ON                     |             |             |                                |                     |     |  |            |     |     |  |
|   | Shutdown                      |                        | ⊕• O Yes    | O No        |                                |                     |     |  |            |     |     |  |
|   | Interface Name                |                        |             | (prima      | ary_wan_interface]             |                     |     |  |            |     |     |  |
|   | Description                   |                        | •           | [prima      | ary_wan_interface_description] | ]                   |     |  |            |     |     |  |
|   |                               |                        |             |             | 16                             | Pv4 IPv6            |     |  |            |     |     |  |
|   | 🔿 Dynamic 🔹 Stati             | ic                     |             |             |                                |                     |     |  |            |     |     |  |
|   | IPv4 Address                  |                        |             | (prima      | iry_wan_interface_IP]          |                     |     |  |            |     |     |  |
|   | Secondary IP Address (        | (Maximum: 4)           | ④ Add       |             |                                |                     |     |  |            |     |     |  |
|   | DHCP Helper                   |                        | ⊘ •         |             |                                |                     |     |  |            |     |     |  |
|   | Block Non Source IP           |                        | ⊘ ▼ O Yes   | O No        |                                |                     |     |  |            |     |     |  |
|   | Bandwidth Upstream            |                        | ⊘ •         |             |                                |                     |     |  |            |     |     |  |
|   | Bandwidth Downstream          |                        | 0.          |             |                                |                     |     |  |            |     |     |  |
|   |                               |                        |             |             |                                |                     |     |  |            |     |     |  |
|   |                               |                        |             |             | Can                            | cel Save            |     |  |            |     |     |  |

Feature-Vorlage für primäre WAN-Schnittstelle Grundkonfiguration

Stellen Sie sicher, dass die Tunnelschnittstelle auf ON eingestellt ist. Wählen Sie den spezifischen Gerätewert für die primäre WAN-Farbe aus:

| Feature Template > VPN Interf | face Ethernet > | Site35_VPN_Interfac | ce_Ethernet     |         |                   |           |          |  |  |
|-------------------------------|-----------------|---------------------|-----------------|---------|-------------------|-----------|----------|--|--|
| Basic Configuration           | Tunnel          | NAT                 | VRRP            | ACL/QoS | ARP               | 802.1X    | Advanced |  |  |
| $\sim$ TUNNEL                 |                 |                     |                 |         |                   |           |          |  |  |
| Tunnel Interface              |                 |                     | ⊕ <b>~</b> • On | O off   |                   |           |          |  |  |
| Per-tunnel Qos                |                 |                     | <b>⊘</b> • On   | O Off   |                   |           |          |  |  |
| Color                         |                 |                     | •               |         | [primary_WAN_cold | or_value] |          |  |  |
| Restrict                      |                 |                     | ⊘ • O 0n        | Off     |                   |           |          |  |  |
| Groups                        |                 |                     | ⊘ •             |         |                   |           |          |  |  |
| Border                        |                 |                     | ⊘• On           | Off     |                   |           |          |  |  |
| Maximum Control Connec        | ctions          |                     | • 1             |         |                   |           |          |  |  |
| vBond As Stun Server          |                 |                     | ⊘ • On          | Off     |                   |           |          |  |  |
| Exclude Controller Group      | List            |                     | ⊘ •             |         |                   |           |          |  |  |
| vManage Connection Pref       | ference         |                     | ⊕ - 8           |         |                   |           |          |  |  |
| Port Hop                      |                 |                     | ⊘ <b>*</b> ○ On | Off     |                   |           |          |  |  |
| Low-Bandwidth Link            |                 |                     | <b>⊘</b> ▼ On   | Off     |                   |           |          |  |  |

VPN 0-Funktionsvorlage - Tunnelschnittstelle

| NAT                                |     |               | <br>     |                   |     |         |    |        |
|------------------------------------|-----|---------------|----------|-------------------|-----|---------|----|--------|
|                                    |     |               |          | IPv4 IPv6         |     |         |    |        |
|                                    |     |               |          |                   |     |         |    |        |
| AT                                 | • - | 0 On Off      |          |                   |     |         |    |        |
| efresh Mode                        | 0.  | outbound      |          |                   |     |         |    |        |
| og NAT flow creations or deletions | @ • | On Off        |          |                   |     |         |    |        |
| DP Timeout                         | Ø.  |               |          |                   |     |         |    |        |
| CP Timeout                         | Ø.  |               |          |                   |     |         |    |        |
| lock ICMP                          | Ø * | O On Off      |          |                   |     |         |    |        |
| espond To Ping                     | © • | On Off        |          |                   |     |         |    |        |
| AT Pool Range Start                | ⊘ • |               |          |                   |     |         |    |        |
| AT Pool Range End                  | @ • |               |          |                   |     |         |    |        |
| PORT FORWARD STATIC NAT            |     |               |          |                   |     |         |    |        |
| New Port Forwarding Rule           |     |               |          |                   |     |         |    |        |
|                                    |     |               |          |                   |     |         |    |        |
| Optional Port Start Range          | Po  | ort End Range | Protocol |                   | VPN | Private | IP | Action |
|                                    |     |               | M        | lo data available |     |         |    |        |
|                                    |     |               |          |                   |     |         |    |        |

Stellen Sie sicher, dass NAT für die öffentliche WAN-Schnittstelle EIN ist:

NAT-Vorlage für VPN 0-Schnittstelle

3. VPN-Schnittstellen-Ethernet (TLOC-EXT/NO Tunnel Interface): Stellen Sie sicher, dass sich die TLOC-Ext-Schnittstelle im nicht heruntergefahrenen Zustand befindet. Wählen Sie die spezifischen Gerätewerte für Schnittstelle, Beschreibung und IP-Adresse aus. Stellen Sie sicher, dass die Tunnelschnittstelle auf Aus eingestellt ist:

| Feature Template > VPN Inter | rface Ethernet > Site35_TLOC_E | Ext_NoTunnel                 |                      |                      |                      |                |        |  |  |  |
|------------------------------|--------------------------------|------------------------------|----------------------|----------------------|----------------------|----------------|--------|--|--|--|
| Device Type                  | ISR 1100 6G (Viptela OS),ISR 1 | 1100X 6G (Viptela OS),ISR 11 | 00 4GLTE* (Viptela C | 2S),ISR 1100 4G (Vip | nela OS),ISR 1100X 4 | G (Viptela OS) |        |  |  |  |
| Template Name                | Site35_TLOC_Ext_NoTunnel       |                              |                      |                      |                      |                |        |  |  |  |
| Description                  | Site 35 TLOC Extension Temple  | ate without Tunnel Config    |                      |                      |                      |                |        |  |  |  |
|                              |                                |                              |                      |                      |                      |                |        |  |  |  |
|                              |                                |                              |                      |                      |                      |                |        |  |  |  |
| Basic Configuration          | Tunnel NAT                     | VRRP                         | ACL/QoS              | ARP                  | 802.1X               | Advanced       |        |  |  |  |
|                              | TION                           |                              |                      |                      |                      |                |        |  |  |  |
|                              |                                |                              |                      |                      |                      |                |        |  |  |  |
| Shutdown                     |                                | ⊕• O Yes                     | O No                 |                      |                      |                |        |  |  |  |
| Interface Name               | Г                              |                              |                      | [TLOC_NoTunnel_Inte  | rface]               |                |        |  |  |  |
| Description                  |                                |                              |                      | TLOC NoTunnel Inte   | rface_Description]   |                |        |  |  |  |
|                              | L                              |                              | L                    |                      |                      |                |        |  |  |  |
|                              |                                |                              |                      |                      |                      | IPv4           | IPv6   |  |  |  |
| O Dynamic O Sta              | atic                           |                              |                      |                      |                      |                |        |  |  |  |
|                              |                                |                              |                      |                      | _                    |                |        |  |  |  |
| IPv4 Address                 |                                |                              |                      | [TLOC_NoTunnel_Inte  | rface_IP]            |                |        |  |  |  |
| Secondary IP Address         | s (Maximum: 4)                 | Add                          |                      |                      |                      |                |        |  |  |  |
| DHCP Helper                  |                                | 0.                           |                      |                      |                      |                |        |  |  |  |
|                              |                                |                              |                      |                      |                      |                |        |  |  |  |
| Block Non Source IP          |                                | ⊘• Yes                       | O No                 |                      |                      |                |        |  |  |  |
| Bandwidth Upstream           |                                | Ø*                           |                      |                      |                      |                |        |  |  |  |
| Bandwidth Dreamstream        |                                | 0.                           |                      |                      |                      |                |        |  |  |  |
| Generation com GUUBIN        |                                | 0.                           |                      |                      |                      |                |        |  |  |  |
| V TUNNEL                     |                                |                              |                      |                      |                      |                |        |  |  |  |
|                              |                                |                              |                      | 1                    |                      |                |        |  |  |  |
| Tunnel Interface             |                                | ⊘• On                        | O Off                |                      |                      |                |        |  |  |  |
|                              |                                |                              |                      |                      |                      |                |        |  |  |  |
|                              |                                |                              |                      |                      |                      | Cancel         | Update |  |  |  |

TLOC-EXT/NO Tunnelschnittstelle Grundkonfiguration

Hinzufügen einer TLOC-Ext-Schnittstelle im erweiterten Abschnitt:

| Feature Template > VPN Interface Ethernet > Site35_TL | OC_Ext_NoTunnel |         |     |        |          |
|-------------------------------------------------------|-----------------|---------|-----|--------|----------|
| Basic Configuration Tunnel N                          | IAT VRRP        | ACL/QoS | ARP | 802.1X | Advanced |
| ✓ ADVANCED                                            |                 |         |     |        |          |
|                                                       |                 |         |     |        |          |
| Duplex                                                | Ø *             |         |     |        |          |
| MAC Address                                           | Ø.              |         |     |        |          |
| IP MTU                                                | ✓ 1500          |         |     |        |          |
| PMTU Discovery                                        | ⊘ • ○ On        | Off     |     |        |          |
| Flow Control                                          | I autoneg       |         |     |        |          |
| TCP MSS                                               | ⊘ *             |         |     |        |          |
| Speed                                                 | Ø •             |         |     |        |          |
| Clear-Dont-Fragment                                   | ⊘ • 0 n         | Off     |     |        |          |
| Static Ingress QoS                                    | © •             |         |     |        |          |
| ARP Timeout                                           | <b>⊘</b> ▼ 1200 |         |     |        |          |
| Autonegotiation                                       | ⊘ <b>*</b> On   | O Off   |     |        |          |
| TLOC Extension                                        | @ • ge0/0       |         |     |        |          |
| Tracker                                               | ⊘ •             |         |     |        |          |
| ICMP/ICMPv6 Redirect Disable                          | <b>⊘</b> • On   | Off     |     |        |          |
| GRE tunnel source IP                                  | Ø.              |         |     |        |          |
| Xconnect                                              | © •             |         |     |        |          |
| IP Directed-Broadcast                                 | ⊘ • ○ On        | O Off   |     |        |          |

TLOC-Ext-Schnittstelle

4. VPN Interface Ethernet (Tunnel Interface/No Tloc-ext): Stellen Sie sicher, dass sich die Schnittstelle im nicht heruntergefahrenen Zustand befindet. Wählen Sie die spezifischen Gerätewerte für Schnittstelle, Beschreibung und IP-Adresse aus:

| Feature Template > Add Templa | ate > VPN Interface  | Ethernet      |                         |                     |                    |                        |                 |      |  |
|-------------------------------|----------------------|---------------|-------------------------|---------------------|--------------------|------------------------|-----------------|------|--|
| Device Type                   | ISR 1100 4G (Viptela | OS),ISR 110   | 0 4GLTE* (Viptela OS),I | SR 1100 6G (Viptela | OS),ISR 1100X 4G   | (Viptela OS),ISR 1100X | 6G (Viptela OS) |      |  |
| Template Name                 | Site35_Tunnel_NoTic  | oxExt         |                         |                     |                    |                        |                 |      |  |
| Description                   | Site 35 TLOC Tunnel  | Configuration | No TLOC-Ext             |                     |                    |                        |                 |      |  |
|                               |                      |               |                         |                     |                    |                        |                 |      |  |
| Basic Configuration           | Tunnel               | NAT           | VRRP                    | ACL/QoS             | ARP                | 802.1X                 | Advanced        |      |  |
| ✓ BASIC CONFIGURATI           | ON                   |               |                         |                     |                    |                        |                 |      |  |
|                               |                      |               |                         |                     | -                  |                        |                 |      |  |
| Shutdown                      |                      |               | ⊕ • O Yes               | O No                |                    |                        |                 |      |  |
| Interface Name                |                      | Г             |                         |                     | [interface_tunn_n  | otlocext]              |                 |      |  |
| Description                   |                      |               |                         |                     | [interface_descrip | tion_tunn_notiocext]   |                 |      |  |
|                               |                      |               |                         |                     |                    |                        | _               |      |  |
|                               |                      |               |                         |                     |                    |                        | IPv4            | IPv6 |  |
| 🔿 Dynamic 🛛 O Stat            | ic                   |               |                         |                     |                    |                        |                 |      |  |
| IPv4 Address                  |                      | [             | •                       |                     | [interface_lp_tunr | _notiocext]            |                 |      |  |
| Secondary IP Address (        | (Maximum: 4)         |               | (+) Add                 |                     |                    |                        |                 |      |  |
| DHCP Helper                   |                      |               | ⊘ •                     |                     |                    |                        |                 |      |  |

Tunnelschnittstelle/Kein Tloc-ext Basiskonfiguration

Stellen Sie sicher, dass die Tunnelschnittstelle auf ON eingestellt ist. Wählen Sie den spezifischen Gerätewert für die Farbe "Tloc-Ext":

|                                                          |                 |         |                       |        | Device   | Feature |  |
|----------------------------------------------------------|-----------------|---------|-----------------------|--------|----------|---------|--|
| Feature Template > Add Template > VPN Interface Ethernet |                 |         |                       |        |          |         |  |
| Basic Configuration Tunnel NAT                           | VRRP            | ACL/QoS | ARP                   | 802.1X | Advanced |         |  |
| V TUNNEL                                                 |                 |         |                       |        |          |         |  |
| Tunnel Interface                                         | ⊕ <b>~</b> • On | Off     |                       |        |          |         |  |
| Per-tunnel Qos                                           | ⊘ • On          | O Off   |                       |        |          |         |  |
| Color                                                    | •               |         | [tlocext_color_value] |        |          |         |  |
| Restrict                                                 | <b>⊘</b> • On   | O Off   |                       |        |          |         |  |
| Groups                                                   | ⊘ •             |         |                       |        |          |         |  |
| Border                                                   | <b>⊘</b> • On   | O Off   |                       |        |          |         |  |
| Maximum Control Connections                              | ⊘ •             |         |                       |        |          |         |  |
| vBond As Stun Server                                     | <b>⊘</b> ▼ ○ On | O Off   |                       |        |          |         |  |
| Exclude Controller Group List                            | ⊘ •             |         |                       |        |          |         |  |
| vManage Connection Preference                            | ⊘ ▼ 5           |         |                       |        |          |         |  |
| Port Hop                                                 | ⊘ • On          | Off     |                       |        |          |         |  |
| Low-Bandwidth Link                                       | ⊘ • On          | O Off   |                       |        |          |         |  |

Tunnelschnittstelle

### Gerätevorlage

Schritte zum Erstellen der Gerätevorlage:

1. Erstellen Sie die Gerätevorlage aus der KE-Vorlage:

| ≡ Cisco    | <b>o</b> vManage     | Select Res | ource Group+ |             |                | Configuration -   | <ul> <li>Templates</li> </ul> |                  |            |              | 0               | = 0 ¢    |
|------------|----------------------|------------|--------------|-------------|----------------|-------------------|-------------------------------|------------------|------------|--------------|-----------------|----------|
|            |                      |            |              |             |                | Device Feat       | ture                          |                  |            |              |                 |          |
| Q Searc    | ch                   |            |              |             |                |                   |                               |                  |            |              |                 | $\nabla$ |
| Create Tem | plate 🗸              |            |              |             |                |                   |                               |                  |            |              |                 |          |
| CLI Templ  | ure Template<br>late |            |              |             |                |                   |                               |                  |            |              | Total Rows: 0   | S @      |
| Name       | Description          | Туре       | Device Model | Device Role | Resource Group | Feature Templates | Draft Mode                    | Devices Attached | Updated By | Last Updated | Template Status |          |
|            |                      |            |              |             |                | No data availab   | le                            |                  |            |              |                 |          |

Gerätevorlage aus Funktionsvorlage

2. Füllen Sie alle erforderlichen Funktionsvorlagen aus:

|                   |                              |             |          | Device Feature       |   |       |                           |  |
|-------------------|------------------------------|-------------|----------|----------------------|---|-------|---------------------------|--|
| Device Model      | ISR 1100 4GLTE* (Viptela OS) |             |          |                      |   |       |                           |  |
| Device Role       | SDWAN Edge                   |             |          |                      |   |       |                           |  |
| Template Name     | Site35_FeatureTemplate       |             |          |                      |   |       |                           |  |
| Description       | Template used for Site 35    |             |          |                      |   |       |                           |  |
| Basic Information | Transport & Management VPN   | Service VPN | Cellular | Additional Templates |   |       |                           |  |
| Basic Information |                              |             |          |                      |   |       |                           |  |
| System *          | Site35_System                | •           |          |                      |   | Ad    | ditional System Templates |  |
| Logging*          | Site35_Logging               | *           |          |                      |   |       |                           |  |
| NTP               | Site35_NTP                   | •           |          |                      |   |       |                           |  |
|                   |                              |             |          |                      |   |       |                           |  |
|                   |                              |             |          |                      |   |       |                           |  |
|                   |                              |             |          |                      |   |       |                           |  |
|                   |                              |             |          |                      |   |       |                           |  |
| ААА               | Site35_AAA                   | *           | BFD *    | Site35_BFD           | ٠ | OMP * | Site35_OMP                |  |
| Security *        | Site35_Security              | •           |          |                      |   |       |                           |  |
|                   |                              |             |          |                      |   |       |                           |  |
|                   |                              |             |          |                      |   |       |                           |  |
|                   |                              |             |          |                      |   |       |                           |  |
|                   |                              |             |          |                      |   |       |                           |  |
|                   |                              |             |          |                      |   |       |                           |  |

Details zu Gerätevorlagen mit der Basiskonfiguration von Funktionsvorlagen

| ■ Cisco vManage       | Select Resource Group+        |             |          | Configuration · Templates |                              |
|-----------------------|-------------------------------|-------------|----------|---------------------------|------------------------------|
|                       |                               |             |          | Device Feature            |                              |
| Basic Information     | Transport & Management VPN    | Service VPN | Cellular | Additional Templates      |                              |
| Transport & Managemen | it VPN                        |             |          |                           |                              |
| VPN 0 *               | Site35_VPN0                   | *           |          |                           | Additional VPN 0 Templates   |
| VPN Interface         | Site35_VPN_Interface_Ethernet |             |          |                           |                              |
| VPN Interface         | Site35_TLOC_Ext_NoTunnel      | *           |          |                           |                              |
| VPN Interface         | Site35_Tunnel_NoTloxExt       | *           |          |                           |                              |
|                       |                               |             |          |                           |                              |
| VPN 512 *             | Site35_VPN512                 | •           |          |                           | Additional VPN 512 Templates |
|                       |                               |             |          |                           |                              |
|                       |                               |             |          |                           |                              |

Details zu Gerätevorlagen mit Funktionsvorlagen Transport und Management

#### 3. Verknüpfen Sie beide Geräte mit der Gerätevorlage:

| E Cisco vManage 🔗 Select Resource Group - Configuration - Templates |               |         |                              |             |                |                   |            |                  |            | 0                   | ≡ 0                | 9 4                                                                  |                  |          |
|---------------------------------------------------------------------|---------------|---------|------------------------------|-------------|----------------|-------------------|------------|------------------|------------|---------------------|--------------------|----------------------------------------------------------------------|------------------|----------|
|                                                                     |               |         |                              |             | Device Feat    | are               |            |                  |            |                     |                    |                                                                      |                  |          |
| Q. Search                                                           |               |         |                              |             |                |                   |            |                  |            |                     |                    |                                                                      |                  | $\nabla$ |
| Create Template V<br>Template Type: Non-Default V                   | Description   | Type    | Device Model                 | Device Role | Resource Group | Feature Templates | Draft Mode | Devices Attached | Updated By | Last Updated T      | Tr<br>femplate Sta | iotal Rows: 1                                                        | £                | 3 @      |
| Site35_FeatureTemplane                                              | Template used | Feature | ISR 1100 4GLTE* (Viptela OS) | SDWAN Edge  | global         | 12                | Disabled   | 0                | admin      | 25 Jul 2022 12:2 Ir | 1 Sync             | Edit<br>View<br>Delete<br>Copy<br>Attach De<br>Change R<br>Export C! | wices<br>tesourc | ce Group |

# 4. Verschieben Sie beide Geräte von verfügbaren Geräten auf die Registerkarte "Ausgewählte Geräte":

| unilable Devices |           |   | Selected Devices |             | 2 items selected |
|------------------|-----------|---|------------------|-------------|------------------|
| valiable Devices |           |   | Selected Devices |             | Select All       |
| Л                | Q Search  | V | All 👻            | Q Search    | $\nabla$         |
| me               | Device IP |   | Name             | Device IP   |                  |
|                  |           |   | vEdge            | 10.10.10.17 |                  |
|                  |           |   | vEdge            | 10.10.10.19 |                  |
|                  |           |   |                  |             |                  |
|                  |           |   |                  |             |                  |
|                  |           |   |                  |             |                  |
|                  |           |   |                  |             |                  |
|                  |           |   |                  |             |                  |
|                  |           |   |                  |             |                  |

Verschieben von Geräten von verfügbar nach ausgewählt

#### 5. Geben Sie alle erforderlichen Details für beide Geräte ein:

### Update Device Template

Variable List (Hover over each field for more information)

| Status                                            | complete                    |   |
|---------------------------------------------------|-----------------------------|---|
| Chassis Number                                    | ISR1100-4GLTEGB-FGL2347LHT6 |   |
| System IP                                         | 10.10.10.17                 |   |
| Hostname                                          | vEdge                       |   |
| Name(vpn0_name)                                   | Transport                   |   |
| Address(primary_WAN_next hop)                     | 10.201.237.1                |   |
| Address(tlocext_nexthop)                          | 192.168.30.5                |   |
| Interface Name(interface_tunn_notlocext)          | ge0/1                       |   |
| Description(interface_description_tunn_notlocext) | TunnelInterface_NoTLOCExt   |   |
| IPv4 Address(interface_ip_tunn_notlocext)         | 192.168.30.4/24             |   |
| Color(tlocext_color_value)                        | private2                    | ~ |
| Interface Name(TLOC_NoTunnel_Interface)           | ge0/2                       |   |
| Description(TLOC_NoTunnel_Interface_Description)  | TLOC_NoTunnelInterface      |   |
| IPv4 Address(TLOC_NoTunnel_Interface_IP)          | 192.168.40.4/24             |   |
| Interface Name(primary_wan_interface)             | ge0/0                       |   |
| Description(primary_wan_interface_description)    | Primary WAN connection      |   |
| IPv4 Address(primary_wan_interface_IP)            | 10.201.237.120/24           |   |
| Color(primary_WAN_color_value)                    | private 1                   | ~ |
| Hostname(system_host_name)                        | Site35_vEdge1               |   |
| System IP(system_system_ip)                       | 10.10.10.17                 |   |
| Site ID(system_site_id)                           | 35                          |   |
|                                                   |                             |   |

Generate Password

Update

Cancel

Werte aktualisieren 1

### Update Device Template

| Variable List ( | (Hover over | each field for r | more information) |  |
|-----------------|-------------|------------------|-------------------|--|
| Status          |             |                  |                   |  |

| Status                                            | complete                    |        |
|---------------------------------------------------|-----------------------------|--------|
| Chassis Number                                    | ISR1100-4GLTENA-FGL2347LJ1G |        |
| System IP                                         | 10.10.10.19                 |        |
| Hostname                                          | vEdge                       |        |
| Name(vpn0_name)                                   | Transport                   |        |
| Address(primary_WAN_next hop)                     | 10.201.237.1                |        |
| Address(tlocext_nexthop)                          | 192.168.40.4                |        |
| Interface Name(interface_tunn_notlocext)          | ge0/2                       |        |
| Description(interface_description_tunn_notlocext) | TunnelInterface_NoTLOCExt   |        |
| IPv4 Address(interface_ip_tunn_notlocext)         | 192.168.40.5/24             |        |
| Color(tlocext_color_value)                        | private1                    | ~      |
| Interface Name(TLOC_NoTunnel_Interface)           | ge0/1                       |        |
| Description(TLOC_NoTunnel_Interface_Description)  | TLOC_NoTunnelInterface      |        |
| IPv4 Address(TLOC_NoTunnel_Interface_IP)          | 192.168.30.5/24             |        |
| Interface Name(primary_wan_interface)             | ge0/0                       |        |
| Description(primary_wan_interface_description)    | Primary WAN connection      |        |
| IPv4 Address(primary_wan_interface_IP)            | 10.201.237.66/24            |        |
| Color(primary_WAN_color_value)                    | private2                    | ~      |
| Hostname(system_host_name)                        | Site35_vEdge2               |        |
| System IP(system_system_ip)                       | 10.10.10.19                 |        |
| Site ID(system_site_id)                           | 35                          |        |
|                                                   |                             |        |
|                                                   |                             |        |
| Generate Password                                 | Update                      | Cancel |
|                                                   |                             |        |
|                                                   |                             |        |

Werte aktualisieren 2

6. Überprüfen Sie, ob die ausgewählten Werte für die folgenden Geräte bestimmt sind:

| 😑 Cisco vManage 🛛 🖓             | ) Select Resou | rce Group - Configura             | on · Templates              | $\bigcirc \equiv \odot \diamondsuit$ |
|---------------------------------|----------------|-----------------------------------|-----------------------------|--------------------------------------|
| Device Template Total           | 76             | allow-service sahd                | 78 allow-service sshd       |                                      |
| Site35_FeatureTemplate 1        | 77             | no allow-service netconf          | 79 no allow-service netc    | tno                                  |
| Device list (Total: 2 devices)  | 78             | no allow-service ntp              | 80 no allow-service ntp     |                                      |
| Device list (Total: 2 devices)  | 79             | no allow-service ospf             | 81 no allow-service ospf    |                                      |
| Filter/Search                   | 80             | no allow-service stum             | 82 no allow-service stun    |                                      |
|                                 | 81             | allow-service https               | 83 allow-service https      |                                      |
| ISR1100-40LTEGB-F0L2347LHT6     | 82             | 1                                 | 84 8                        |                                      |
| vEdge[10.10.10.17               | 83             | no shutdown                       | 83 no shutdown              |                                      |
|                                 | 84             | 1                                 | 86                          |                                      |
| ISRTIDO-40LTENA-FOL2347LJTG     |                |                                   | 87 interface ge0/1          |                                      |
| *coge; 10, 10, 10, 10           |                |                                   | 88 description TunnelInte   | rface_NoTLOCExt                      |
|                                 |                |                                   | 89 ip address 192.168.30.   | 4/24                                 |
|                                 |                |                                   | 90 tunnel-interface         |                                      |
|                                 |                |                                   | 91 encapsulation ipsec      |                                      |
|                                 |                |                                   | 92 color private2           |                                      |
|                                 |                |                                   | 93 max-control-connectio    | ns 1                                 |
|                                 |                |                                   | 94 no allow-service bgp     |                                      |
|                                 |                |                                   | 95 allow-service dhcp       |                                      |
|                                 |                |                                   | 96 allow-service dns        |                                      |
|                                 |                |                                   | 97 allow-service icmp       |                                      |
|                                 |                |                                   | 98 no allow-service sshd    |                                      |
|                                 |                |                                   | 99 no allow-service netc    | onf                                  |
|                                 |                |                                   | 100 no allow-service ntp    |                                      |
|                                 |                |                                   | 101 no allow-service ospf   |                                      |
|                                 |                |                                   | 102 no allow-service stun   |                                      |
|                                 |                |                                   | 103 allow-service https     |                                      |
|                                 |                |                                   | 104 1                       |                                      |
|                                 |                |                                   | 105 no shutdown             |                                      |
|                                 |                |                                   | 106 1                       |                                      |
|                                 |                |                                   | 107 interface ge0/2         |                                      |
|                                 |                |                                   | 108 description TLOC_NoTur  | melInterface                         |
|                                 |                |                                   | 109 ip address 192.168.40.  | 4/24                                 |
|                                 |                |                                   | 110 no shutdown             |                                      |
|                                 |                |                                   | 111 1                       |                                      |
|                                 | C0             | ip route 0.0.0.0/0 10.201.237.1 1 | 112 ip route 0.0.0.0/0 10.2 | 01.237.1 1                           |
|                                 |                |                                   | 113 ip route 0.0.0.0/0 192. | 168.30.5 1                           |
|                                 | 80             |                                   | 114 1                       |                                      |
|                                 |                | vpn 512                           | 115 vpn 512                 |                                      |
|                                 |                |                                   | 110                         |                                      |
|                                 | 07             | 1                                 | 117 1                       |                                      |
|                                 | 90             | 1                                 | 110                         |                                      |
|                                 | 71             |                                   | 117                         |                                      |
| Configure Device Rollback Timer |                |                                   |                             |                                      |
|                                 |                |                                   |                             |                                      |
|                                 |                | Back                              | Configure Devices Cancel    |                                      |
|                                 |                |                                   |                             |                                      |

Konfigurationsvorschau 1

#### Standort35\_vEdge2

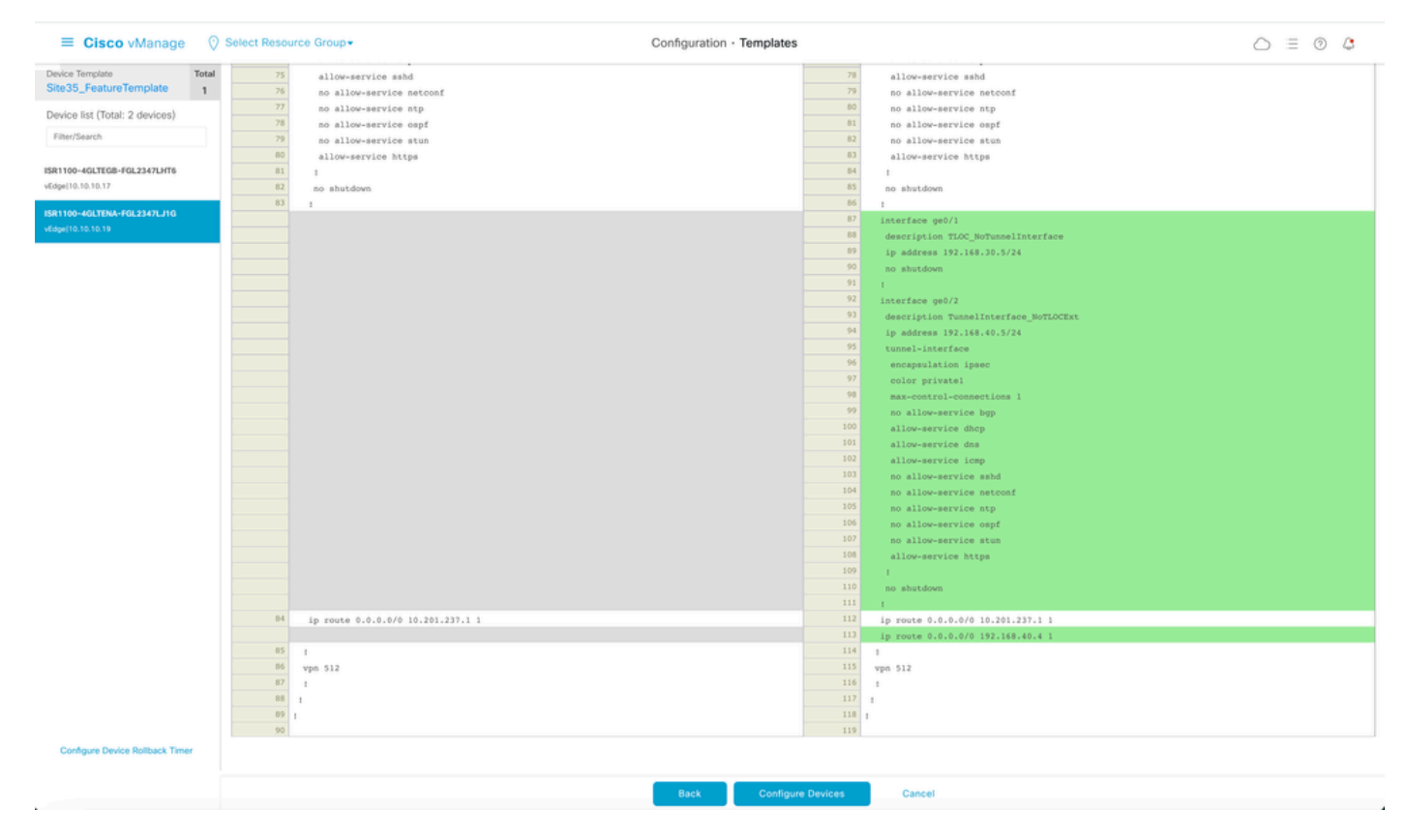

Konfigurationsvorschau 2

6. Drücken Sie abschließend diese Konfiguration auf das Gerät:

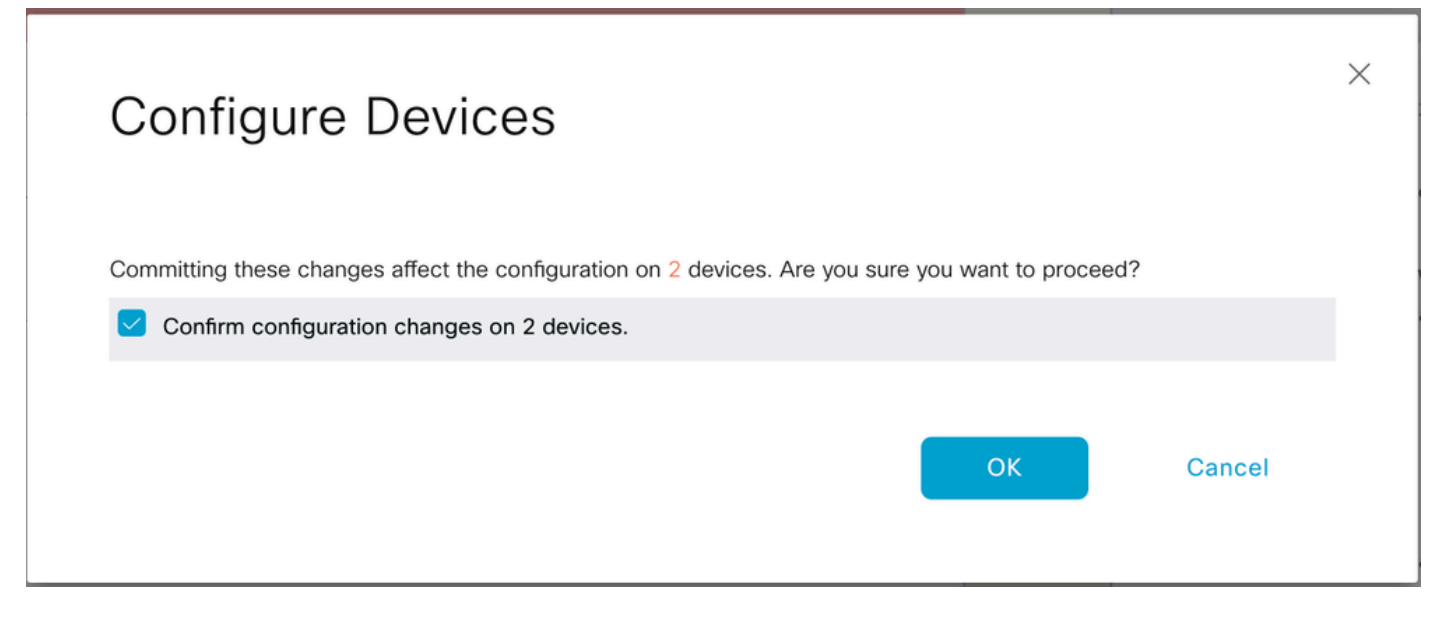

Konfiguration bestätigen

Die nächste Ausgabe erfasst die aktuelle Konfiguration für VPN 0, sobald die Vorlage erfolgreich verschoben wurde:

```
Site35_vEdge1# show run vpn 0
vpn 0
interface ge0/0
ip address 10.201.237.120/24
ipv6 dhcp-client
nat
1
tunnel-interface
encapsulation ipsec
color private1
max-control-connections 1
no allow-service bgp
allow-service dhcp
allow-service dns
allow-service icmp
allow-service sshd
no allow-service netconf
no allow-service ntp
no allow-service ospf
no allow-service stun
allow-service https
1
no shutdown
I
interface ge0/1
description TunnelInterface_NoTLOCExt
ip address 192.168.30.4/24
tunnel-interface
encapsulation ipsec
color private2
max-control-connections 1
no allow-service bgp
allow-service dhcp
```

```
allow-service dns
allow-service icmp
no allow-service sshd
no allow-service netconf
no allow-service ntp
no allow-service ospf
no allow-service stun
allow-service https
1
no shutdown
!
interface ge0/2
description TLOC_NoTunnelInterface
ip address 192.168.40.4/24
tloc-extension ge0/0
no shutdown
1
ip route 0.0.0.0/0 10.201.237.1
ip route 0.0.0.0/0 192.168.30.5
Site35_vEdge1#
```

```
Site35_vEdge2#
Site35_vEdge2#
Site35_vEdge2#
Site35_vEdge2# sh run vpn 0
vpn 0
interface ge0/0
ip address 10.201.237.66/24
ipv6 dhcp-client
nat
!
tunnel-interface
encapsulation ipsec
color private2
max-control-connections 1
no allow-service bgp
allow-service dhcp
allow-service dns
allow-service icmp
allow-service sshd
no allow-service netconf
no allow-service ntp
no allow-service ospf
no allow-service stun
allow-service https
I
no shutdown
I
interface qe0/1
description TLOC_NoTunnelInterface
ip address 192.168.30.5/24
tloc-extension ge0/0
no shutdown
1
```

interface ge0/2 description TunnelInterface\_NoTLOCExt ip address 192.168.40.5/24 tunnel-interface encapsulation ipsec color private1 max-control-connections 1 no allow-service bgp allow-service dhcp allow-service dns allow-service icmp no allow-service sshd no allow-service netconf no allow-service ntp no allow-service ospf no allow-service stun allow-service https 1 no shutdown 1 ip route 0.0.0.0/0 10.201.237.1 ip route 0.0.0.0/0 192.168.40.4 1 Site35\_vEdge2#

## Verifizierung

1. Die Vorlage wurde beiden Geräten erfolgreich zugeordnet:

| Put | sh Feature Template Configuration   🥝                                                                                                    | Validation Success                                                                                                    |                             |                              |          |             |         | Initiated By: admin From: 10 | 0.24.227.28 |
|-----|----------------------------------------------------------------------------------------------------|----------------------------------------------------------------------------------------------------|-----------------------------|------------------------------|----------|-------------|---------|------------------------------|-------------|
| Tot | al Task: 2   Success : 2                                                                                                    |                                                                                                    |                             |                              |          |             |         |                              |             |
|     |                                                                                                    |                                                                                                    |                             |                              |          |             |         |                              |             |
| C   | ) Search                                                                                                    |                                                                                                    |                             |                              |          |             |         |                              | V           |
|     |                                                                                                    |                                                                                                    |                             |                              |          |             |         | Total Rows: 2                | C 🚳         |
| Θ   | Status                                                                                                    | Message                                                                                                    | Chassis Number              | Device Model                 | Hostname | System IP   | Site ID | vManage IP                   |             |
| Θ   | Success                                                                                                    | Done - Push Feature Template Con                                                                                                    | ISR1100-4GLTEGB-FGL2347LHT6 | ISR 1100 4GLTE* (Viptela OS) | vEdge    | 10.10.10.17 | 35      | 10.10.10.1                   |             |
|     | 125-Jul-2022 18:16:20 UTC  Checki<br>125-Jul-2022 18:16:21 UTC  Genera<br>125-Jul-2022 18:16:27 UTC  Device<br>125-Jul-2022 18:16:27 UTC  Updat]<br>125-Jul-2022 18:16:27 UTC  Sendin<br>125-Jul-2022 18:16:40 UTC  Sendin<br>125-Jul-2022 18:16:41 UTC  Templa | ing and creating device in Whangs<br>iting configuration from template<br>is online<br>go configuration in vManay<br>go configuration to device<br>ted template push to device,<br>ite successfully attached to device           | e<br>ge<br>ce               |                              |          |             |         |                              |             |
| Θ   | Success                                                                                                    | Done - Push Feature Template Con                                                                                                    | ISR1100-4GLTENA-FGL2347LJ1G | ISR 1100 4GLTE* (Viptela OS) | vEdge    | 10.10.10.19 | 35      | 10.10.10.1                   |             |
|     | [25-Jul-2822 18:16:20 UTC) Checki<br>[25-Jul-2822 18:16:20 UTC) Genera<br>[25-Jul-2822 18:16:20 UTC) Genera<br>[25-Jul-2822 18:16:26 UTC] Device<br>[25-Jul-2822 18:16:27 UTC] Sendin<br>[25-Jul-2822 18:16:38 UTC] Comple<br>[25-Jul-2822 18:16:41 UTC] Templa | ing and creating device in vManage<br>ting configuration from template<br>: is online<br>ing device configuration in vManay<br>g configuration to device<br>ited template push to device.<br>Ite successfully attached to device | e<br>je<br>ce               |                              |          |             |         |                              | ~           |

Erfolg beim Push-Vorlagenzugriff

2. Die Steuerverbindung ist über das primäre WAN und die TLOC-Ext-Schnittstelle aktiv:

| Site35_v                    | Edge1#                        | show control                        | connections |              |                                                   |                                                                     |                                                                      |                                  |                                 |                         |                               |             |
|-----------------------------|-------------------------------|-------------------------------------|-------------|--------------|---------------------------------------------------|---------------------------------------------------------------------|----------------------------------------------------------------------|----------------------------------|---------------------------------|-------------------------|-------------------------------|-------------|
| PEER<br>TYPE                | PEER PE<br>PROT SY            | EER<br>YSTEM IP                     | SITE<br>ID  | DOMAIN<br>ID | PEER<br>PRIVATE IP                                | PEER<br>PRIV PEER<br>PORT PUBLIC IP                                 | PEER<br>PUB<br>PORT ORGANIZATION                                     | LOCAL COLOR                      | CONTROLLE<br>GROUP<br>PROXY STA | R<br>TE UPTIME          | ID                            |             |
| vsmart<br>vsmart<br>vmanage | dtls 10<br>dtls 10<br>dtls 10 | 0.10.10.3<br>0.10.10.3<br>0.10.10.1 | 1<br>1<br>1 | 1<br>1<br>0  | 10.201.237.137<br>10.201.237.137<br>10.201.237.91 | 12446 10.201.237.137<br>12446 10.201.237.137<br>12446 10.201.237.91 | 12446 rcdn_sdwan_lab<br>12446 rcdn_sdwan_lab<br>12446 rcdn_sdwan_lab | privatel<br>private2<br>private1 | No u<br>No u<br>No u            | p 0:0<br>p 0:0<br>p 0:0 | ð:01:47<br>0:01:42<br>8:01:52 | 0<br>0<br>0 |

Site35\_vEdge1#

Überprüfung der Kontrollverbindung 1

| Site35_                     | vEdge2# show control                                  | connections |              |                                                   | DEED                    |                                                   | DEED                    |                                  |                |                |                                        | CONTROLLER |
|-----------------------------|-------------------------------------------------------|-------------|--------------|---------------------------------------------------|-------------------------|---------------------------------------------------|-------------------------|----------------------------------|----------------|----------------|----------------------------------------|------------|
| PEER<br>TYPE                | PEER PEER<br>PROT SYSTEM IP                           | SITE<br>ID  | DOMAIN<br>ID | PEER<br>PRIVATE IP                                | PRIV                    | PEER<br>PUBLIC IP                                 | PUB                     | LOCAL COLOR                      | PROXY          | STATE          | UPTIME                                 | GROUP      |
| vsmart<br>vsmart<br>vmanage | dtls 10.10.10.3<br>dtls 10.10.10.3<br>dtls 10.10.10.1 | 1<br>1<br>1 | 1<br>1<br>0  | 10.201.237.137<br>10.201.237.137<br>10.201.237.91 | 12446<br>12446<br>12446 | 10.201.237.137<br>10.201.237.137<br>10.201.237.91 | 12446<br>12446<br>12446 | private2<br>private1<br>private2 | No<br>No<br>No | up<br>up<br>up | 0:00:00:25<br>0:00:00:15<br>0:00:00:20 | 0<br>0     |

Überprüfung der Kontrollverbindung 2

## Anwendungsfälle

Je nach lokalem Standortdesign kann die TLOC-Erweiterung auch mithilfe der L2- oder L3-TLOC-Erweiterung implementiert werden.

1. L2-TLOC-Erweiterung: Diese Erweiterungen befinden sich in derselben Broadcast-Domäne oder im gleichen Subnetz.

2. L3 TLOC-Erweiterung: Diese Erweiterungen sind durch ein L3-Gerät getrennt und können jedes Routing-Protokoll ausführen (wird nur auf Cisco IOSXE SD-WAN-Geräten unterstützt)

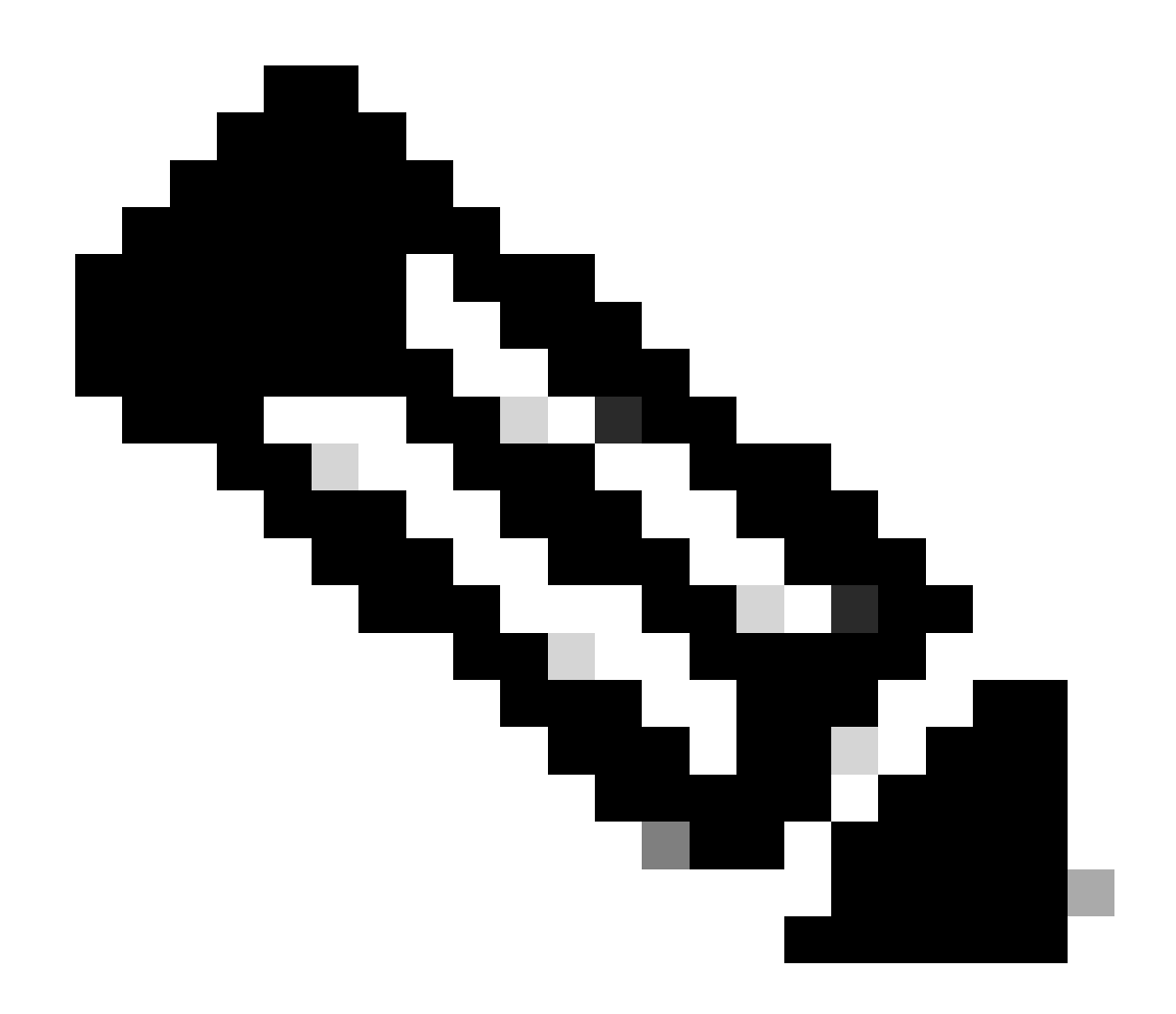

Hinweis: Siehe Abschnitt zu den TLOC-Erweiterungen im Kapitel "WAN Edge Deployment" des <u>Cisco SD-WAN-Designleitfadens.</u>

# Einschränkungen

• TLOC- und TLOC-Erweiterungsschnittstellen werden nur auf gerouteten L3-Schnittstellen unterstützt. L2-Switch-Ports/SVIs können nicht als WAN/Tunnel-Schnittstellen verwendet werden und können nur auf der Serviceseite verwendet werden.

• LTE wird auch nicht als TLOC-Erweiterungsschnittstelle zwischen WAN-Edge-Routern verwendet.

• L3 TLOC-Erweiterungen werden nur auf Cisco IOSXE SD-WAN-Routern und nicht auf vEdge-Routern unterstützt.

• Die TLOC-Erweiterung funktioniert nicht an Transportschnittstellen, die an Loopback-Tunnelschnittstellen gebunden sind.

# Zugehörige Informationen

<u>Technischer Support und Downloads von Cisco</u>

#### Informationen zu dieser Übersetzung

Cisco hat dieses Dokument maschinell übersetzen und von einem menschlichen Übersetzer editieren und korrigieren lassen, um unseren Benutzern auf der ganzen Welt Support-Inhalte in ihrer eigenen Sprache zu bieten. Bitte beachten Sie, dass selbst die beste maschinelle Übersetzung nicht so genau ist wie eine von einem professionellen Übersetzer angefertigte. Cisco Systems, Inc. übernimmt keine Haftung für die Richtigkeit dieser Übersetzungen und empfiehlt, immer das englische Originaldokument (siehe bereitgestellter Link) heranzuziehen.